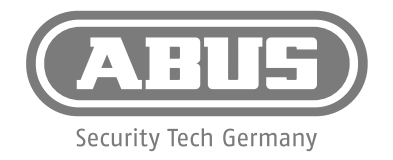

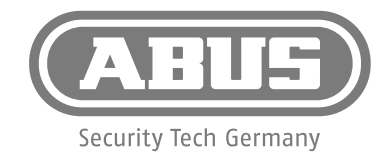

- DE Eine alternative Inbetriebnahme sowie detaillierte Informationen findest Du in der Bedienungsanleitung auf www.abus.com oder in der App.
- (FR) Vous trouverez une solution alternative pour la mise en service, ainsi que des informations détaillées dans le manuel d'utilisateur sur www.abus.com ou via notre application.
- Een alternatieve ingebruikname en gedetailleerde informatie vind je in de gebruikershandleiding die op abus.com en in de app.
- (IT) Per informazioni su una messa in funzione alternativa o sui dettagli del prodotto, consultare le istruzioni per l'uso disponibili all'indirizzo www.abus.com o nella app.
- (GB) You can find an alternative start-up process and detailed information in the user manual at abus.com or in the app.
- OK
   Alternativ idrifttagning samt detaljerede oplysninger finder du i betjeningsvejledningen på www.abus.com eller i appen.
- ES En el manual de instrucciones disponible para descargar en www.abus.com y en la App podrás encontrar una puesta en funcionamiento alternativa, así como información más detallada.
- (SE) Alternativ idrifttagning samt detaljerad information finns i bruksanvisningen på www.abus.com och i appen.

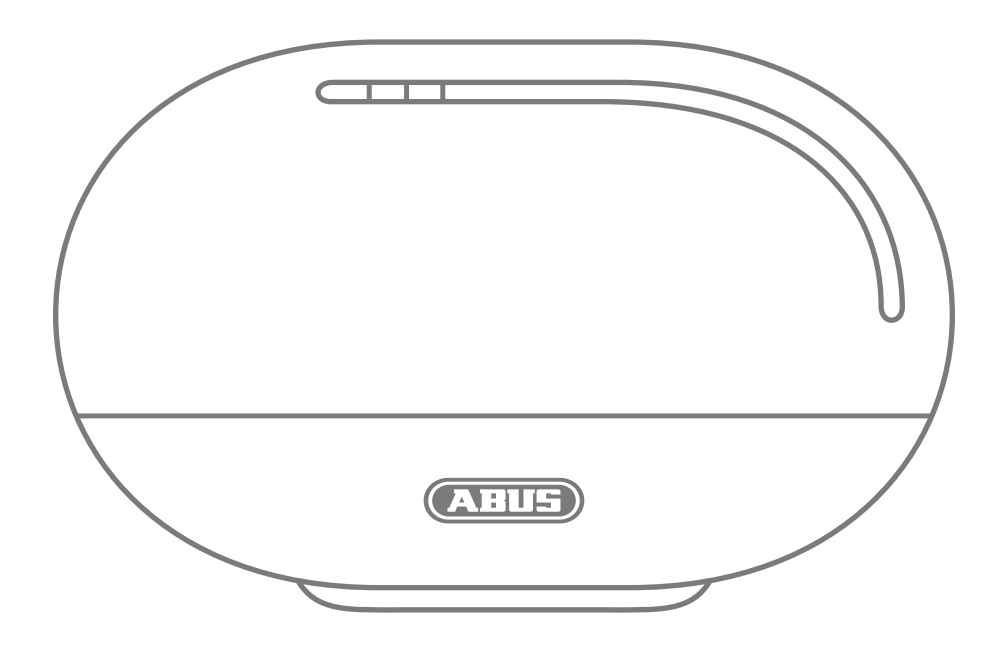

## FUAA35010A

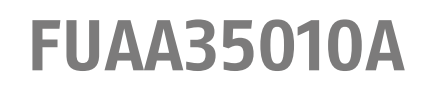

www.abus.com

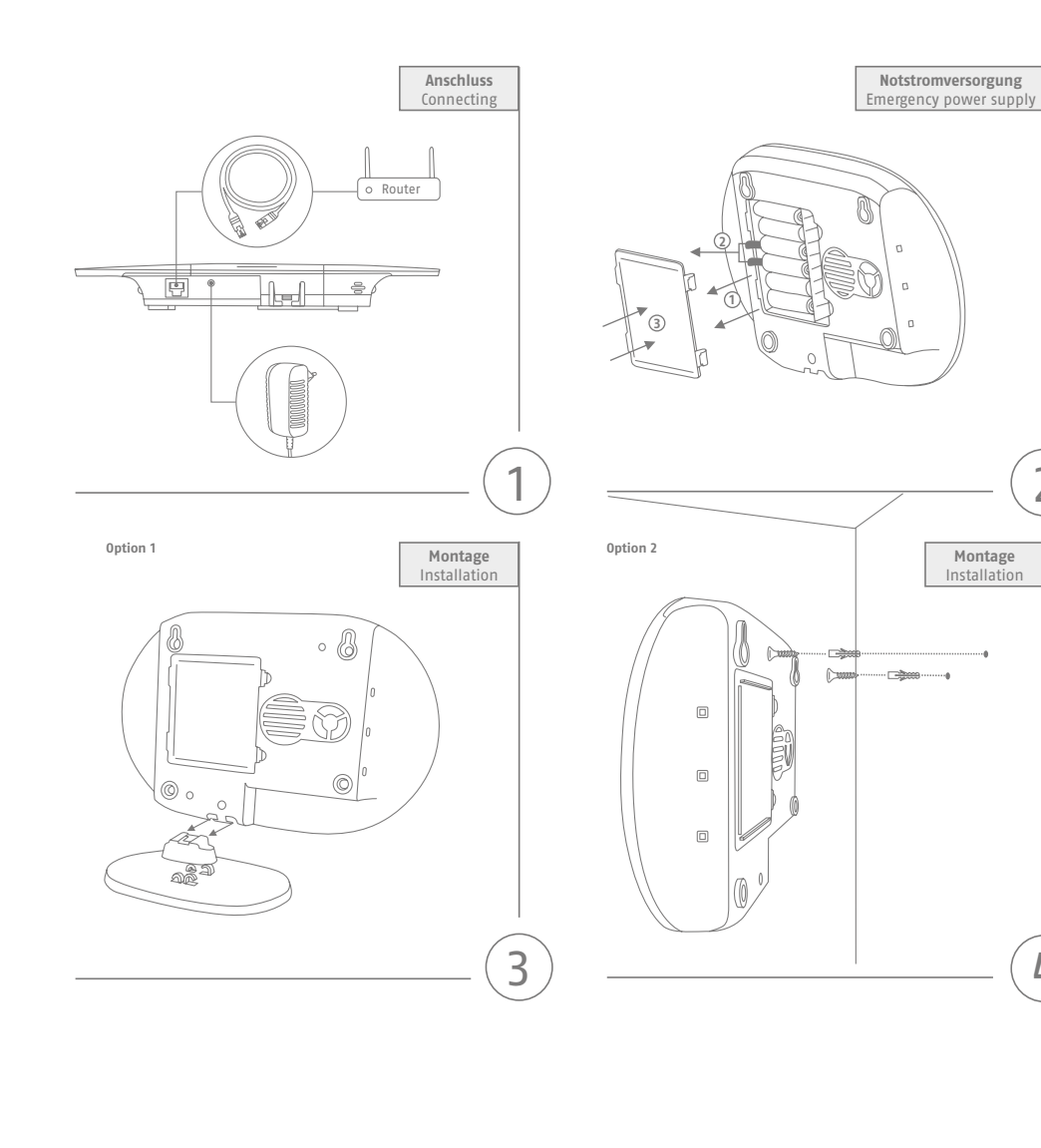

2

4

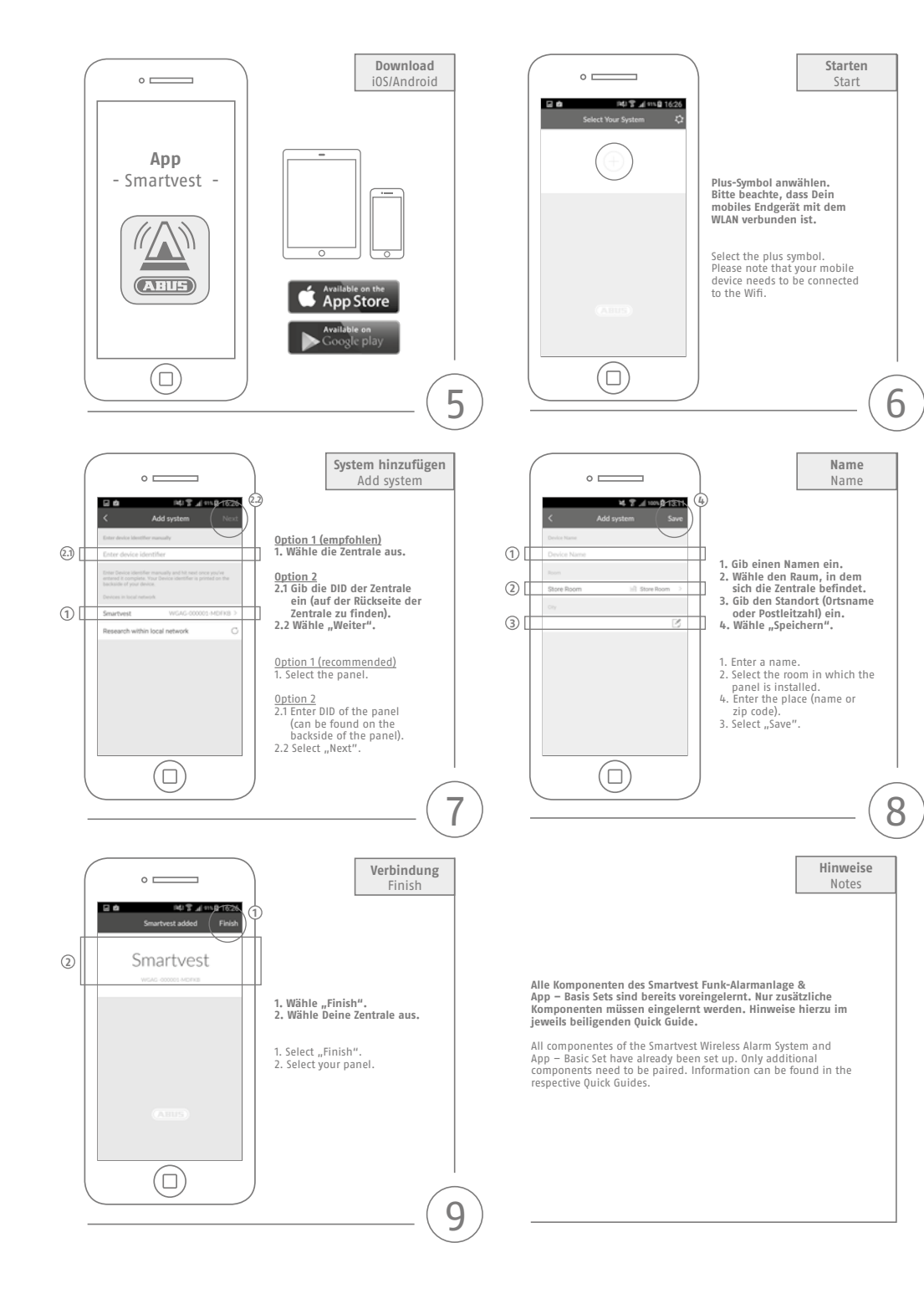

## FUAA35010A

www.abus.com